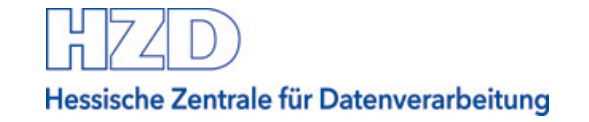

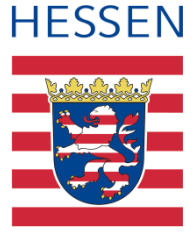

# Elektronische Angebote erstellen

Vergabeplattform Land Hessen

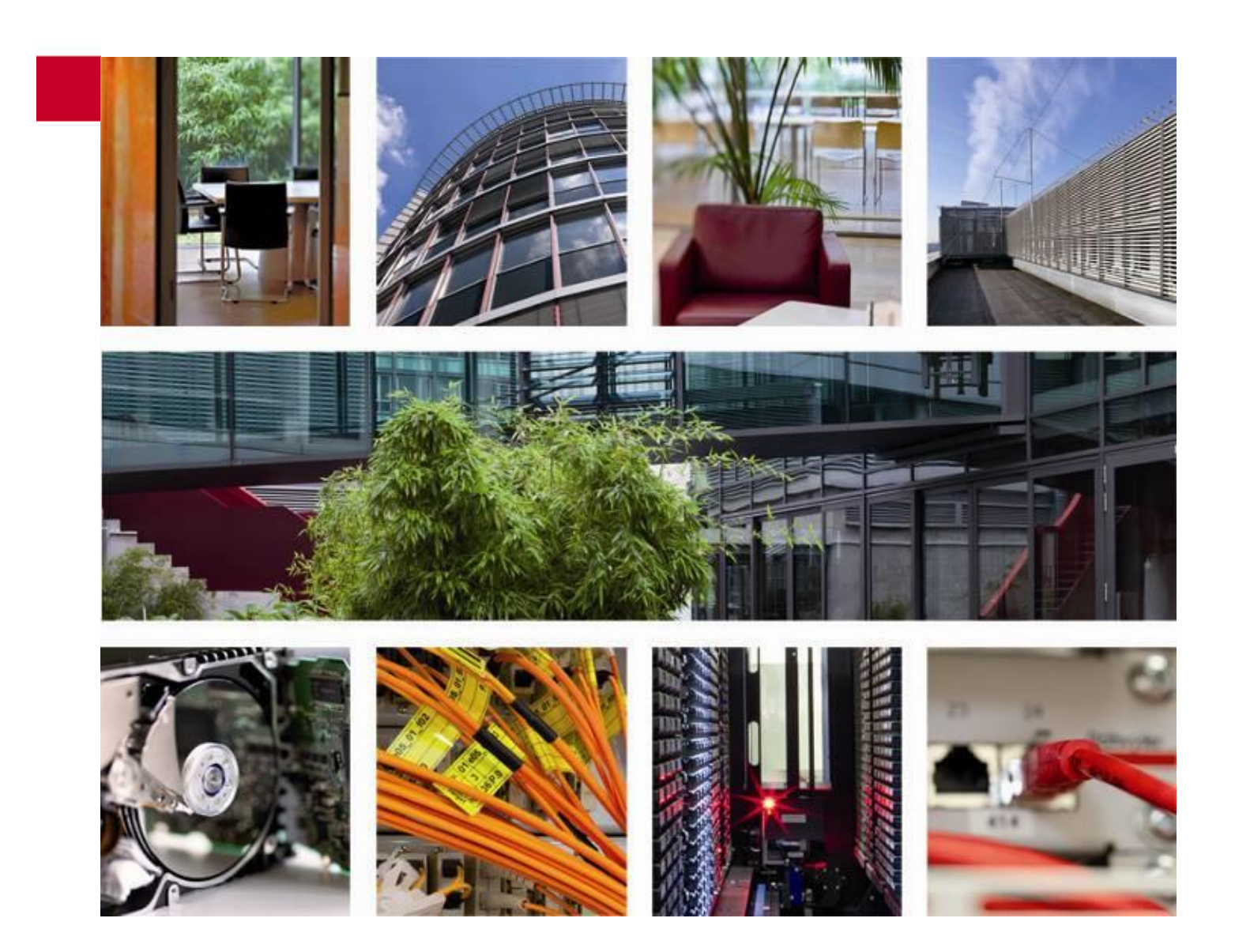

Stand: April 2021

# Inhaltsverzeichnis

| 1   | Übersic                   | ht                                                        | 3           |
|-----|---------------------------|-----------------------------------------------------------|-------------|
| 2   | Empfoh                    | lene Software zur Bearbeitung von Ausschreibungsunterlage | 13          |
| 2.1 | PDF                       |                                                           | 3           |
| 2.2 | ZIP                       |                                                           | 3           |
| 2.3 | GAEB (I<br>2.3.1<br>2.3.2 | D83/P83/X83 bzw. D84/P84/X84)<br>wingaeb<br>OfferteL      | 3<br>4<br>4 |
| 2.4 | JPG, PN                   | IG etc                                                    | 4           |
| 2.5 | DWG/D                     | <i>N</i> F                                                | 5           |
| 3   | Erstelle                  | n eines elektronischen Angebots                           | 5           |
| 3.1 | Bei weld                  | hen Ausschreibungen sind elektronische Angebote möglich?  | 5           |
| 3.2 | Unterlag                  | en im Bietercockpit bearbeiten                            | 6           |
| 3.3 | Angebot                   | vervollständigen                                          | 9           |
| 3.4 | Weitere                   | Hinweise zu den Angebotsunterlagen                        | 9           |
| 3.5 | Weiteres                  | s Angebot erstellen                                       | 10          |
| 3.6 | Angebot                   | abgeben                                                   | 11          |
|     |                           |                                                           |             |

# 1 Übersicht

Interessierten Firmen stehen auf der Vergabeplattform Landes Hessen unter <u>vergabe.hes</u>-<u>sen.de</u> eine Reihe von Möglichkeiten zur elektronischen Sichtung und Bearbeitung von Ausschreibungen von Dienststellen der hessischen Landesverwaltung zur Verfügung.

Der Prozess der elektronischen Vergabe wird durch die Möglichkeit der elektronischen Angebotsabgabe vervollständigt. Den bietenden Unternehmen soll mit dieser Anleitung eine Hilfestellung bei der elektronischen Vergabe angeboten werden.

Diese Anleitung informiert Sie ausschließlich darüber, wie Sie ein elektronisches Angebot erstellen.

Sie wird ergänzt durch weitere Anleitungen auf der Vergabeplattform Land Hessen:

- Bietercockpit von der Vergabeplattform aus aufrufen
- Einstellungen im Bietercockpit
- Bieterfragen und Nachrichten zur Ausschreibung einsehen und erstellen
- Elektronische Angebote abgeben und zurückziehen
- <u>Support zur elektronischen Angebotsabgabe</u>

### 2 Empfohlene Software zur Bearbeitung von Ausschreibungsunterlagen

Die elektronischen Vergabeunterlagen haben in der Regel eines der folgenden Formate. Um die Unterlagen zu bearbeiten, benötigen Sie eine zum Format passende Software:

#### 2.1 PDF

Um die PDF-Dateien aus den Vergabeunterlagen zu lesen oder zu bearbeiten, eignet sich z.B. der Adobe Acrobat Reader.

Es ist auch möglich, andere gängige Programme für dieses Format verwenden.

#### 2.2 ZIP

Die Vergabeunterlagen können ZIP-Dateien enthalten oder auch als ZIP-Datei von Ihnen heruntergeladen werden. Um diese Dateien entpacken zu können, eignet sich z.B. das Programm 7-ZIP.

Sie können auch andere gängige Programme für dieses Format verwenden.

#### 2.3 GAEB (D83/P83/X83 bzw. D84/P84/X84)

In elektronischen Ausschreibungen insbesondere von Hoch- und Tiefbau können Leistungsverzeichnisse im GAEB-Format als D83/X83-Dateien enthalten sein.

Die Vergabeplattform Land Hessen bietet Ihnen folgende Programme zur Bearbeitung von GAEB-Dateien an.

Es ist jedoch auch möglich, andere externe GAEB-Bearbeitungsprogramme zu verwenden.

## 2.3.1 wingaeb

Die Software wingaeb ist im Al Bietercockpit zur direkten Bearbeitung von GAEB-Leistungsverzeichnissen integriert. Laden Sie sich das Programm auf der Seite des Herstellers in der kostenfreien "Viewer"-Version herunter.

Wenn Sie dann das Programm bei sich auf dem Rechner direkt aufrufen, können Sie damit GAEB-Dateien nur ansehen, nicht bearbeiten.

Öffnen Sie als angemeldeter Benutzer auf unserer Vergabeplattform Land Hessen das Al Bietercockpit und legen dort unter Einstellungen den wingaeb-Viewer als Ihre Bearbeitungssoftware für GAEB-Dateien fest:

| AI BIETERCOCKPIT | - 🗆 X                                                                                                    |
|------------------|----------------------------------------------------------------------------------------------------|
| Datei Bearbeiten | Info                                                                                                    |
| Nachrichten      | Plattformen         Allgemein                                                                                                    |
| Macinicitien     | ligemeine Einstellungen                                                                                                    |
| A                | <b>Q</b> Proxyserver Konfiguration                                                                                                    |
|                  | GAEB Konfiguration                                                                                                    |
| Ausschreibungen  | Hier können Sie Einstellungen bezüglich der Bearbeitung von GAEB Dateien vornehmen. AI BIETERCOCKPIT bietet unter Windows eine integrierte Lösung zur vollständigen Bearbeitung und Validierung von GAEB Dateier Nutzer des AI BIETERCOCKPIT können die Anwendung kostenfrei herunterladen und verwenden. Dies hat den Vorteil, dass Sie aktiv bei der Bearbeitung der GAEB Dateien und der Angebotsabgabe unterstützt werden. Nach Installation von wingaeb xml wählen Sie dazu einfach "wingaebx.exe" über die unten stehende Schaltfläche aus dem Insta Selbstverständlich kann die Bearbeitung von GAEB Dateien optional auch über Ihre eigene AVA-Software vorgenommen werden Nicht konfiguriert Externes Programm zur GAEB Bearbeitung verwenden wingaeb xml zur Bearbeitung von GAEB Dateien verwenden (empfohlen) Position der "wingaebx.exe" aus dem Installationsverzeichnis: Files (x86)\Schnittstelle BAU\wingaeb xml\WinGAEBX.exe} Durchsuchen |
| 53               |                                                                                                    |
|                  | 📓 Spracheinstellungen                                                                                                    |
| Einstellungen    | E Speichern                                                                                                    |

Abbildung 1 – Festlegung auf wingaeb im Bietercockpit

Wenn Sie die Vergabeunterlagen im Al Bietercockpit bearbeiten, ist es Ihnen mit der vom Hersteller bereit gestellten Lizenz möglich, die Leistungsverzeichnisse direkt aufzurufen. Diese öffnen dann im Programm wingaeb im Bearbeitungsmodus.

# 2.3.2 OfferteL

Für die Bearbeitung von Vergabeunterlagen außerhalb des Bietercockpits können Sie z.B. die Software OfferteL verwenden.

Laden Sie sich das Programm auf der Vergabeplattform Land Hessen herunter:

<u>Systemvoraussetzungen</u>

Damit können Sie dann GAEB-Dateien bearbeiten, die Sie auf Ihrem Rechner ablegen. Wenn Sie die bearbeitete GAEB-Datei im AI Bietercockpit für ein Angebot benötigen, müssen Sie diese extern zu den Vergabeunterlagen hinzu laden.

# 2.4 JPG, PNG etc.

In den Vergabeunterlagen enthaltene Bilder und Grafiken z.B. im JPG- oder PNG-Format können Sie sich mit einem Bildbetrachter wie z.B. IrfanView anzeigen lassen.

Sie können auch andere gängige Programme für diese Formate verwenden.

# 2.5 DWG/DWF

Sind in den Vergabeunterlagen Grafikdateien oder Vektorgrafiken im Format DWG bzw. DWF enthalten, benötigen Sie einen entsprechenden Betrachter, mit dem Sie sich die Grafiken anzeigen lassen können. Es eignen sich z.B. die Programme DWF Viewer oder DWG Viewer von Autodesk.

Sie können auch andere gängige Programme für dieses Format verwenden.

## 3 Erstellen eines elektronischen Angebots

#### 3.1 Bei welchen Ausschreibungen sind elektronische Angebote möglich?

Ausschreibungen, bei denen elektronische Angebote abgegeben werden können, sind in der Bekanntmachung entsprechend gekennzeichnet. Wenn Sie also eine Ausschreibung auf der Vergabeplattform Land Hessen gefunden haben, zu der Sie ein Angebot abgeben möchten, rufen Sie die Bekanntmachung durch Klick auf den Namen der Ausschreibung auf:

|   | HESSEN V                                                                                                    | Vergabeplattform                                                                                     | -                    | hessen.de   In                          | npressum   Kontakt  |
|---|----------------------------------------------------------------------------------------------------|----------------------------------------------------------------------------------------------------|----------------------|-----------------------------------------|---------------------|
|   |                                                                                                    |                                                                                                    |                      | Suchebegriff eingeben Suche             | e erweiterte Suche  |
|   | Startseite Ausschreibungssuche                                                                                     | e Beabsichtigte Auftragsvergaben Vergebene Aufträge N                                                | lutzungsbedingungen  | Datenschutz Registrierung Häu           | fige Fragen         |
|   | Ausschreibungssuche<br>> Alle Ausschreibungen<br>> Liefer- und Dienstleistungen<br>> Bauleistungen<br>Benutzername | Ausschreibungen<br>Übersicht über alle gefundenen Ausschreibungen<br>Anzahl der Ergebnisse pro Seite |                      |                                         |                     |
| F |                                                                                                    | Ausschreibung                                                                                        | Vergabestelle        | Verfahrensart                           | Abgabefrist         |
|   | Anmelden<br>Benutzername vergessen?                                                                                | B252/B62 OU Münchhausen, Wetter, Lahntal Aufforstung, Waldrandgestaltung<br>(VG-0529-2019-0016)      | Hessen Mobil Marburg | VOB, Offenes Verfahren                  | 19.06.2019<br>10:00 |
|   | Passwort vergessen?<br>Neu Registrieren                                                                            | Inspektion Leerrohranlage (VG-0522-2019-0071)                                                        | Hessen Mobil Kassel  | UVg0/VgV, Öffentliche Ausschreibung     | 29.05.2019<br>10:00 |
|   |                                                                                                    | B251, DE OD Dörnberg (VG-0522-2019-0072)                                                             | Hessen Mobil Kassel  | VOB, Öffentliche Ausschreibung          | 04.06.2019<br>11:00 |
|   |                                                                                                    | Außenanlagen- und Pflanzenpflege für vier Gerichtsgebäude in Darmstadt<br>(VG-0437-2019-0163)        | HCC-ZB               | VOL/UVgO/VgV, Öffentliche Ausschreibung | 13.06.2019<br>12:00 |
|   |                                                                                                    |                                                                                                    |                      |                                         |                     |

Abbildung 2 – Ausschreibungssuche auf der Vergabeplattform Land Hessen

In der Bekanntmachung zur Ausschreibung kann je nach Verfahrensart die Angabe zur Zulässigkeit elektronischer Angebote unterschiedlich ausfallen:

|   | Abschnitt I: Öffentlicher Auftraggeber                                                                                                    |                                                                                                    |
|---|----------------------------------------------------------------------------------------------------|----------------------------------------------------------------------------------------------------|
|   | I.1) Name und Adressen                                                                                                    | Offizielle Bezeichnung: Hessen Mobil Straßen- und<br>Verkehrsmanagement Fulda                                                            |
|   |                                                                                                    | Postanschrift: Schillerstraße 8<br>Postleitzahl / Ort: 36043 Fulda<br>Land: Deutschland<br>NUTS-Code: DE714                              |
|   |                                                                                                    | Telefon: +49 661/49953-0<br>E-Mail: vergabe.fulda@mobil.hessen.de<br>Fax: +49 661/49953-105                                              |
|   | Internet-Adresse(n)                                                                                                    | Hauptadresse: (URL) <u>https://vergabe.hessen.de</u><br>Adresse des Beschafferprofils: (URL) <u>https://vergabe.hessen.de</u>            |
|   | I.2) Gemeinsame Beschaffung                                                                                                    | Der Auftrag wird von einer zentralen Beschaffungsstelle vergeben                                                                         |
| L | I.3) Kommunikation                                                                                                    |                                                                                                    |
| 1 | Die Auftragsunterlagen stehen für einen uneingeschränkten und vollständigt<br>vergabe.hessen.de/NetServer/TenderingProcedureDetails?function= Detail | en direkten Zugang gebührenfrei zur Verfügung unter: (URL) <u>https://test-</u><br>s&TenderOID=54321-Tender-1554e9c02df-541a88acfc3b0066 |
| L | Weitere Auskünfte erteilt/erteilen                                                                                                    | die oben genannten Kontaktstellen                                                                                                    |
|   | Angebote oder Teilnahmeanträge sind einzureichen                                                                                                    | elektronisch via: (URL) <u>https://vergabe.hessen.de</u><br>an die oben genannten Kontaktstellen                                         |

Abbildung 3 – Beispiel 1 für die Zulassung digitaler Angebote in der EU-Bekanntmachung

oder

| c) ggf. Auftragsvergabe auf elektronisc      | chem Wege und Verfahren der Ver- und Entschlüsselung: |
|----------------------------------------------|-------------------------------------------------------|
|                                              |                                                       |
| En worden elektronische Angebete ekzentiert  |                                                       |
| Es werden elektronische Angebote akzeptiert. |                                                       |

Abbildung 4 – Beispiel 2 für die Zulassung digitaler Angebote in der nationalen Bekanntmachung

#### 3.2 Unterlagen im Bietercockpit bearbeiten

Wie Sie das Bietercockpit starten und dort die gewünschte Ausschreibung auswählen, haben wir in der gesonderten Anleitung "Bietercockpit von der Vergabeplattform aus aufrufen" beschrieben.

Zu der gewählten Ausschreibung sehen Sie eine Übersicht mit vier Überschriften in Form von Trennbalken: "Bekanntmachung", "Nachrichten", "Vergabeunterlagen (zur Durchsicht)" und "Angebotsunterlagen (zur Bearbeitung)".

Beim Aufruf wird immer die "Bekanntmachung" geöffnet gezeigt. Die anderen Bereiche öffnen Sie bei Bedarf mit Klick auf die Überschrift.

| AI BIETERCOCKPIT                  | - 🗆 X                                                                                                    |
|-----------------------------------|----------------------------------------------------------------------------------------------------|
| <u>D</u> atei B <u>e</u> arbeiten | Info                                                                                                    |
| (181)                             | Übersicht der Ausschreibungen ▶ A45, Darmstadt VOB Schulung                                                                                                    |
| 00                                | 🕼 Bekanntmachung                                                                                                    |
| Suche &<br>Teilnahme              | Bekanntmachung                                                                                                    |
| BP                                | a) Vergabestelle                                                                                                    |
| Nachrichten                       | Straßen - und Verkehrsmanagement<br>Darmstadt<br>Groß-Gerauer-Weg 4                                                                                              |
| Ausschreibungen                   | 64295 Darmstadt<br>Deutschland<br>Telefonnummer: +49 6151/3306-0                                                                                                 |
|                                   | Faxnummer:+49 6151/3306-3450E-Mail:vergabe.darmstadt@mobil.hessen.de                                                                                             |
| Archiv                            | b) Gewähltes Vergabeverfahren<br>Öffentliche Ausschreibung                                                                                                    |
| Leistungs-                        | c) ggf. Auftragsvergabe auf elektronischem Wege und Verfahren der Ver- und Entschlüsselung:<br>Vergabeunterlagen werden nur elektronisch zur Verfügung gestellt. |
| verzeichnisse                     | Es werden elektronische Angebote akzeptiert.                                                                                                    |
| -25                               | N achrichten                                                                                                    |
| sees.                             | Vergabeunterlagen (zur Durchsicht)                                                                                                    |
| Einstellungen                     | Independent Angebotsunterlagen (zur Bearbeitung)                                                                                                    |
|                                   |                                                                                                    |

Abbildung 5 – Vier Bereiche einer Ausschreibung

Sie möchten ein Angebot erstellen. Öffnen Sie daher bitte die Ansicht "Angebotsunterlagen (zur Bearbeitung)". Wenn Sie stattdessen "Vergabeunterlagen (zur Durchsicht)" öffnen, haben Sie keine Bearbeitungsmöglichkeit.

| AI BIETERCOCKPIT 8 | - 544                 | 100-10                 | - 1 · · ·    | -   |                |                 |
|--------------------|-----------------------|------------------------|--------------|-----|----------------|-----------------|
| Datei Bearbeiten   |                       |                        |              |     |                | Info            |
| (A)                | Übersicht der Ausschi | r <u>eibungen</u> 🕨 Te | st 2 Version |     |                | Synchronisieren |
| 00                 | 🕼 Bekanntmachung      | l                      |              |     |                | ¢               |
| Suche &            | Nachrichten           |                        |              |     |                | ¢               |
| remanme            | Vergabeunterlag       | en (zur Durchsie       | cht)         |     |                | ¢               |
| RE                 | Angebotsunterla       | gen (zur Bearbe        | eitung)      |     |                | -               |
|                    | Erstellen             |                        |              |     |                |                 |
| Nachrichten        | Name                  | Dateigröße             | Datum        | NA. | Status         | Aktionen        |
| A                  | 🔚 Angebot 1           | 2,06 MB                |              |     | 🍓 Unbearbeitet | Abgeben 🔻       |
|                    |                       |                        |              |     |                |                 |
| Ausschreibungen    |                       |                        |              |     |                |                 |
| Archiv             |                       |                        |              |     |                |                 |

Abbildung 6 – Ansicht Angebotsunterlagen im Al Bietercockpit

Im Bietercockpit ist an dieser Stelle immer ein "Angebot 1" bereits vorbereitet. Wenn Sie auf "Erstellen" klicken, wird Ihnen das Al Bietercockpit ein weiteres Angebot erstellen.

Öffnen Sie also das bereits vorbereitete erste Angebot durch Doppelklick oder rechts unter Aktionen über den Pfeil und dann "Angebot bearbeiten".

| <u>D</u> atei B <u>e</u> arbeiten                                                    |                                       |            |                     |                          |                         |  |  |  |  |
|--------------------------------------------------------------------------------------|---------------------------------------|------------|---------------------|--------------------------|-------------------------|--|--|--|--|
|                                                                                      |                                       |            |                     |                          | Info                    |  |  |  |  |
| Übersicht der Ausschreibungen         20150706 Test-7.4.3.2-6.3.DA         Angebot 1 |                                       |            |                     |                          |                         |  |  |  |  |
| 00                                                                                   | Angebot 1                             |            |                     | Filter:                  |                         |  |  |  |  |
| Suche &<br>Teilnahme                                                                 | Abgeben Abgeben                       |            |                     |                          |                         |  |  |  |  |
|                                                                                      | Name                                  | Dateigröße | Datum               | Status                   | Aktionen                |  |  |  |  |
| R                                                                                    | Angebot 1                             | 2,9 MB     | 07.07.2015 09:16:32 | 🍓 Unbearbeitet           | Abgeben 🔻               |  |  |  |  |
| a long                                                                               | Angebotsschreiben                     |            |                     |                          |                         |  |  |  |  |
| Nachrichten                                                                          | VOB_ANGEBOTSSCHREIBEN.aiform          | 20,1 KB    |                     | 🔺 Unbearbeitet           | 🐻 Öffnen 🔻              |  |  |  |  |
|                                                                                      | 💷 🏐 Leistungsverzeichnis              |            |                     |                          |                         |  |  |  |  |
|                                                                                      | 🔤 Eichhof Maler- und Putzer.x84       | -          |                     | 🙀 Unbearbeitet           | 🕞 Öffnen 🔻              |  |  |  |  |
| Ausschreibungen                                                                      | legleitschreiben                      |            |                     |                          |                         |  |  |  |  |
|                                                                                      | 🏐 Vertragsbedingungen                 |            |                     |                          |                         |  |  |  |  |
|                                                                                      | 🔄 Anlagen                             |            |                     |                          |                         |  |  |  |  |
| Archiv                                                                               | 🔁 124_Land_Eigenerklaerung_zur_Eignu  | . 751 KB   |                     | 🔺 Unbearbeitet           | 🐻 Öffnen 🔻              |  |  |  |  |
|                                                                                      | 🔁 VHB_213_Angebot.pdf                 | 1,07 MB    |                     | 🖈 Unbearbeitet           | 🐻 Öffnen 🔻              |  |  |  |  |
|                                                                                      | 🔁 Verpflichtungserklaerung_Tariftreue | 533 KB     |                     | 🙀 Unbearbeitet           | 🐻 Öffnen 🔻              |  |  |  |  |
|                                                                                      | VHB_233_Verzeichnis_NU.pdf            | 295 KB     |                     | 🔺 Unbearbeitet           | 🐻 Öffnen 🔻              |  |  |  |  |
| verzeichnisse                                                                        | VOB_Vergabesperre.pdf                 | 28,9 KB    |                     | 🔆 Unbearbeitet           | 🕞 Öffnen 🔻              |  |  |  |  |
|                                                                                      | 🔁 VOB_Vollmacht.pdf                   | 194 KB     |                     | 🖈 Unbearbeitet           | 🕞 Öffnen 🔻              |  |  |  |  |
| -11                                                                                  |                                       |            |                     |                          |                         |  |  |  |  |
| 203                                                                                  | Angebot 1                             |            | Status: 🍓 Unbea     | arbeitet Änderungsdatum: | - Erstellt am 07.07.201 |  |  |  |  |
| Einstellungen                                                                        | Angebotsunterlagen                    |            | Dateigröße: 2,9 MB  |                          |                         |  |  |  |  |

Abbildung 7 – Zusammenstellen der Unterlagen für ein Angebot

Das Al Bietercockpit zeigt Ihnen alle Dokumente, für die die ausschreibende Stelle eine Vorlage als Bestandteil des Angebots vorgibt. Diese haben zu Anfang immer den Status "Unbearbeitet".

Öffnen Sie jedes dieser Dokumente mindestens einmal über die Schaltfläche "Öffnen" in der rechten Spalte (Aktionen). Füllen Sie die Dokumente so weit wie möglich aus und speichern diese.

Alle Dokumente können auch mehrfach von Ihnen bearbeitet werden.

Über die Schaltfläche rechts ist außer der Option "Öffnen" auch "Exportieren" auswählbar. So können Sie die Dokumente lokal speichern und bearbeiten. Im Anschluss laden Sie die bearbeitete Datei wieder hoch, indem Sie oberhalb des Angebots auf die Schaltfläche "Dateien importieren" klicken.

#### Hinweis:

Wenn Sie eine enthaltene GAEB-Datei in einem externen Programm bearbeiten möchten, so müssen Sie die GAEB-Datei (\*.x83/\*.d83) zunächst aus den Unterlagen exportieren. Dies gelingt nur dann korrekt, wenn Sie die Karte "Angebot" verlassen und stattdessen "Vergabeunterlagen (zur Durchsicht)" öffnen.

Die so exportierte GAEB-Datei mit einem der Formate .x83 oder .d83 bearbeiten Sie lokal außerhalb des Bietercockpits mit Ihrer Baukalkulationssoftware.

Anschließend öffnen Sie wieder die Karte "Angebot" und wählen bei der GAEB-Datei (\*.x84/\*.d84) bitte die Schaltfläche "Datei ersetzen" aus dem rechten Aktionenmenü. Damit können Sie Ihr bearbeitetes Leistungsverzeichnis dem Angebot hinzuzufügen.

Im Anschluss haben die Dokumente einen neuen Status: "Gelesen", "Bearbeitet", Importiert" oder "Fertiggestellt".

# 3.3 Angebot vervollständigen

Nur Dokumente, bei denen das Al Bietercockpit aufgrund ihrer Struktur eine Auswertung vornehmen kann, erhalten den Status "Fertiggestellt". Alle anderen Zustände können für Ihr Angebot ausreichend sein, sie können nur nicht vom Al Bietercockpit ausgewertet werden.

Es kann außerdem sein, dass eine ganze Reihe weiterer Dokumente als Bestandteil des Angebots von der ausschreibenden Stelle verlangt werden.

Welche Dokumente insgesamt verlangt werden und welche Anforderungen an die Bearbeitung und Inhalte der Dokumente gestellt werden, können Sie den Vergabeunterlagen entnehmen.

Um dort nachzuschauen, verlassen Sie den Bereich "Unterlagen (zur Bearbeitung)" und öffnen den Bereich "Vergabeunterlagen (zur Durchsicht)" zur gewählten Ausschreibung.

Bitte studieren Sie die Vergabeunterlagen genau. An welcher Stelle und in welcher Form die ausschreibende Stelle Vorgaben für das Angebot macht, kann sich von Ausschreibung zu Ausschreibung unterscheiden. Daher kann dies auch nicht vom Al Bietercockpit ausgewertet werden.

Es liegt allein in Ihrer Verantwortung, das elektronische Angebot mit Dokumenten zu vervollständigen und auch die Dokumente selbst vollständig und korrekt zu füllen.

Zusätzlich erforderliche Dokumente erstellen Sie bitte lokal. Öffnen Sie dann wieder den Bereich "Angebot" zur Ausschreibung. Laden Sie alle zusätzlichen Dokumente über die Schaltfläche "Datei importieren" hinzu.

| AI BIETERCOCKPIT 8                                              | 044 1-24                                             | 100          |                     |                  |                                                                           |  |
|-----------------------------------------------------------------|------------------------------------------------------|--------------|---------------------|------------------|---------------------------------------------------------------------------|--|
| Datei Bearbeiten                                                |                                                      |              |                     |                  | Info                                                                      |  |
|                                                                 | <u>Übersicht der Ausschreibungen</u> <b>Test Jan</b> | 2 <u>015</u> | gebot 1             | -#-              |                                                                           |  |
| 00                                                              | Angebot 1                                            |              |                     | Filter:          | <u></u>                                                                   |  |
| Suche &<br>Teilnahme                                            | Abgeben Abgeben                                      |              |                     |                  |                                                                           |  |
|                                                                 | Name                                                 | Dateigröße   | Datum               | Status           | Aktionen                                                                  |  |
|                                                                 | Angebot 1                                            | 2,48 MB      | 20.01.2015 14:17:34 | i Fertiggestellt | Abgeben 🔻                                                                 |  |
| ALCON DE LA CONTRACTA                                           | i Angebotsschreiben                                  |              |                     |                  |                                                                           |  |
| Nachrichten                                                     | Leistungsverzeichnis                                 |              |                     |                  |                                                                           |  |
| A                                                               | 🛃 Leistungsverzeichnis.aidf                          | 79,1 KB      |                     | ✓ Fertiggestellt | 🐻 Öffnen 🔻                                                                |  |
|                                                                 | i Begleitschreiben                                   |              |                     |                  |                                                                           |  |
| Ausschreibungen                                                 | lange vertragsbedingungen                            |              |                     |                  |                                                                           |  |
|                                                                 | 🗉 🏐 Anlagen                                          |              |                     |                  |                                                                           |  |
|                                                                 | 🔁 Test Unternehmensdaten.pdf                         | 546 KB       |                     | 👌 Importiert     | 🐻 Öffnen 🔻                                                                |  |
| Archiv                                                          | 🔁 VOL_HZD_Angebotsschreiben.pdf                      | 1003 KB      |                     | 🖉 Bearbeitet     | 🐻 Öffnen 🔻                                                                |  |
|                                                                 | VOL_235_Verzeichnis_Unternehmerlei                   | 290 KB       |                     | / Bearbeitet     | 🐻 Öffnen 🔻                                                                |  |
|                                                                 | VOL_236_Verpflichtungserklaerung.pdf                 | 292 KB       |                     | 🖉 Bearbeitet     | 🐻 Öffnen 🔻                                                                |  |
| Leistungs                                                       | Test Erklärung Ausschluss.docx                       | 315 KB       |                     | Gelesen          | 🐻 Öffnen 🔻                                                                |  |
| verzeichnisse                                                   | VOL_HZD_ANGEBOTSSCHREIBEN.aiform                     | 13,9 KB      |                     | ✓ Fertiggestellt | 🐻 Öffnen 🔻                                                                |  |
| ~~~~~~~~~~~~~~~~~~~~~~~~~~~~~~~~~~~~~~~                         |                                                      |              |                     |                  |                                                                           |  |
| Angebot 1 Status: 🎯 Fertiggestellt Änderungsdatum: - Fertiggest |                                                      |              |                     |                  |                                                                           |  |
| Einstellungen                                                   | Angebotsunterlagen                                   |              | Dateigröße: 2,48 MB |                  | <ul> <li>Wird bearbeitet seit :</li> <li>Erstellt am 20.01.203</li> </ul> |  |
|                                                                 |                                                      |              |                     |                  |                                                                           |  |

Abbildung 8 - Beispielansicht für ein fertig bearbeitetes Angebot

# 3.4 Weitere Hinweise zu den Angebotsunterlagen

Bitte achten Sie bei der Zusammenstellung der Angebotsunterlagen auf deren Größe. Für die Abgabe Ihres elektronischen Angebots sind technische Grenzen gesetzt.

Um eine erfolgreiche Übertragung zu gewährleisten orientieren Sie sich bitte an folgenden Angaben:

- Maximale Größe einer einzelnen Datei: 1 GB
- Maximale Gesamtgröße der Angebotsunterlagen: 2 GB
- Die verfügbare Bandbreite Ihrer Internetverbindung erlaubt die Übertragung innerhalb von 30 Minuten

#### 3.5 Weiteres Angebot erstellen

Sie können jederzeit zusätzlich zum ersten Angebot ein weiteres Angebot erstellen. Dafür kann es mehrere Gründe geben:

- Die Vergabestelle hat eine neue Version der Vergabeunterlagen veröffentlicht. Damit Ihr Angebot korrekt ist, müssen Sie ein neues Angebot erstellen, weil das erste Angebot sich noch auf die veraltete Version der Vergabeunterlagen bezieht.
- Bei ausgewählten Ausschreibungen sind auch zwei Hauptangebote gleichzeitig möglich.

Damit eine neue Version von Vergabeunterlagen berücksichtigt wird, klicken Sie bitte vor Erstellen eines neuen Angebots auf die Schaltfläche "Synchronisieren" oberhalb der vier Bereiche zur Ausschreibung.

| Übersicht der Ausschreibungen 🖡 A45, Darmstadt VOB Schulung |                                 |              |                   |           |                |  |  |  |
|-------------------------------------------------------------|---------------------------------|--------------|-------------------|-----------|----------------|--|--|--|
| 🖉 Bekanntmachung                                            |                                 |              |                   |           |                |  |  |  |
| N achrichten                                                |                                 |              |                   |           |                |  |  |  |
| Vergabeunterlagen (zur Durchsicht)                          |                                 |              |                   |           |                |  |  |  |
| Angebotsunterlagen (zur Bearbeitung)                        |                                 |              |                   |           |                |  |  |  |
| 📕 N <u>e</u> ues Angebot 🏼 🕹 Da                             | Reues Angebot Batej importieren |              |                   |           |                |  |  |  |
| Name                                                        | Version Unterlag                | g Dateigröße | Letzte Änderung   | Status    | Aktionen       |  |  |  |
| Angebot 1                                                   | Version 2                       | 3,42 MB      | 21.05.2019 11:25: | Abgegeben | Zurückziehen 🔻 |  |  |  |

Abbildung 9 – Übersicht Ausschreibung mit Schaltflächen "Synchronisieren" und "Neues Angebot"

Klicken Sie dann auf die Schaltfläche "Neues Angebot" um ein weiteres Angebot anzulegen:

| Übersicht der Ausschreibungen         A45, Darmstadt VOB Schulung |                   |              |                   |              |                         |  |  |  |
|-------------------------------------------------------------------|-------------------|--------------|-------------------|--------------|-------------------------|--|--|--|
| 🕼 Bekanntmachung                                                  |                   |              |                   |              |                         |  |  |  |
| N achrichten                                                      |                   |              |                   |              |                         |  |  |  |
| Vergabeunterlagen (zur Durchsicht)                                |                   |              |                   |              |                         |  |  |  |
| Angebotsunterlagen (zur Bearbeitung)                              |                   |              |                   |              |                         |  |  |  |
| 📕 Ngues Angebot 🌙                                                 | Datej importieren |              |                   |              |                         |  |  |  |
| Name                                                              | Version Unterlag  | j Dateigröße | Letzte Änderung   | Status       | Aktionen                |  |  |  |
| Angebot 1                                                         | Version 2         | 3,42 MB      | 21.05.2019 11:25: | Abgegeben    | Zurückziehen 🔻 📥        |  |  |  |
| Angebot 2                                                         | Version 2         | 3,42 MB      | 21.05.2019 11:28: | Unbearbeitet | Abgeben 🔻               |  |  |  |
| Angebotsschreiben                                                 |                   |              |                   |              |                         |  |  |  |
| HVA_B_STB_ANGEBOTSSCHRE                                           |                   | 21,6 KB      |                   | Unbearbeitet | 👩 Öffnen 🔻              |  |  |  |
| 💷 😋 Leistungsverzeichnis                                          |                   |              |                   |              | 38                      |  |  |  |
| 🔤 Super-Rail.d84                                                  |                   | -            |                   | Unbearbeitet | 🐻 Öffnen 🔻 🦉            |  |  |  |
| HVA_B_StB_Angebotsschreiben.pdf                                   |                   | 918 KB       |                   | Unbearbeitet | <mark>∂</mark> Öffnen 🔻 |  |  |  |

Abbildung 10 – Zweites Angebot wurde angelegt

Dieses neue Angebot enthält wie das erste alle von der ausschreibenden Stelle vorgegebenen Vorlagen in noch unbearbeitetem Zustand. Wurden diese in der neuen Version der Vergabeunterlagen verändert, liegen sie hier in der aktuellen Version vor.

In diesem Fall sollten Sie die Dokumente auf keinen Fall durch Dokumente ersetzen, die Sie für ein früheres Angebot lokal gespeichert hatten.

Ansonsten gehen Sie einfach weiter vor wie bei den früheren Angeboten.

#### 3.6 Angebot abgeben

Wie Sie das fertige Angebot abgeben und was dabei zu beachten ist, lesen Sie bitte in der Anleitung "Elektronische Angebote abgeben und zurückziehen".

# Anhang A Abbildungsverzeichnis

| Abbildung 1 – Festlegung auf wingaeb im Bietercockpit<br>Abbildung 2 – Ausschreibungssuche auf der Vergabeplattform Land Hessen | 4<br>5 |
|----------------------------------------------------------------------------------------------------|--------|
| Abbildung 3 - Beispiel 1 für die Zulassung digitaler Angebote in der EU-Bekanntmachu                                            | ng 6   |
| Abbildung 4 - Beispiel 2 für die Zulassung digitaler Angebote in der natio                                                      | onalen |
| Bekanntmachung                                                                                                    | 6      |
| Abbildung 5 – Vier Bereiche einer Ausschreibung                                                                                 | 7      |
| Abbildung 6 – Ansicht Angebotsunterlagen im AI Bietercockpit                                                                    | 7      |
| Abbildung 7 – Zusammenstellen der Unterlagen für ein Angebot                                                                    | 8      |
| Abbildung 8 – Beispielansicht für ein fertig bearbeitetes Angebot                                                               | 9      |
| Abbildung 9 - Übersicht Ausschreibung mit Schaltflächen "Synchronisieren" und "I                                                | Veues  |
| Angebot"                                                                                                    | 10     |
| Abbildung 10 – Zweites Angebot wurde angelegt                                                                                   | 10     |